# **Project 1: Content Creation and Processing Due April 16, Friday, 11:59PM via TURNIN**

This project includes three components: (1) create media content and understand spatial, time and frequency representations; (2) experiment down- and up-sampling with and without filters; (3) understand the structure of a colored image. These three concepts have been covered in Lecture 2 and 3.

#### Part 1. Create and visualize media content

- Create a **color JPEG** image of your choice, **no smaller than 320x240**; you can use various tools to draw or merge images, or use your camera to capture one, or take an JPEG image you like. **The image size cannot be larger than 400Kbyte.**
- Download the funky.wav file from the course website: www.cs.ucsb.edu/~htzheng/teach/cs182/funky.wav
- Use matlab's "*imread*" and "*wavread*" to read each media file into a matrix;

```
[audio,fs]=wavread('funky.wav');
size(audio)
image=imread('yourjpegimage.jpg');
size(image)
```

## check out the size of both your audio and image.

- Visualize audio and image
  - For the audio, you can just use *plot(audio)*
  - For the image, you need to first convert *image* into double format, and then use mesh to plot (see Lecture 3, matlab demo example) *You can rotate the axes to obtain a better view of the image.*
  - Save each plot into a JPEG file.

What you need to submit: (a) your matlab file as part1.m; (b) your image file; (c) the matlab plots of the audio and image; Creat a directory as part1 and put (a)(b)(c) files into this directory.

## Part 2. Experiment with down- and up-sampling

• Take your funky.wav file, use the above wavread to extract the data; sub-sampling by 2, that is, take only the even indexed sample of the file, and then up-sampling by 2 using zero-padding.

```
[x,fs]=wavread('funky.wav');
sound(x)
%down-sampling
y=x(1:2:end);
k=length(y);
sound(y,fs/2)
%up-sampling
z=zeros(1, 2*k);
z(1:2:end)=y;
```

Listen to these sounds, x, y, z, and report your observations.

• now try down- and up-sampling with filter; first apply a pre-filter to limit the bandwidth, then perform down-sampling by 2 followed by up-sampling by 2; finally apply a post-filter to interpolate the samples

```
[x,fs]=wavread('funky.wav');
sound(x,fs)
```

%pre-filter

sound(z,fs)

```
%down-sampling
y=x(1:2:end);
k=length(y);
sound(y,fs/2);
%up-sampling
```

```
z=zeros(1, 2*k);
z(1:2:end)=y;
sound(z,fs);
```

%post-filter Add your code here.....

What you need to submit: (a) your matlab file .m; (b) the media file after downand up-sampling; (b) the media file after down- and up-sampling but with pre- and post-filtering. (c) your observation of the audio sound with and without filtering. Save these under a sub-directory called part2

#### Part 3: Solve an Image Puzzle

You will be provided an image whose content is being divided into 4 blocks of the same size. We shuffle the blocks in random orders to form the Puzzle. Using matlab, you will re-organize the image to solve the puzzle. Note that for each R, G, B layer, we use different shuffling. This means that **you need to reorganize each layer differently, and you might need to do this manually.** 

Let's say the original puzzle's block order is

12 34

and after rendering you move the blocks as

13 24

We give different images to students. Your assigned image depends on your perm number. To access your quiz, download puzzle.zip. from the following location. If your perm # ends with k, your puzzle will be puzzlek.jpg http://www.cs.ucsb.edu/~htzheng/teach/cs182/schedule/pdf/puzzle.zip

What you need to submit: (a) your matlab code that reads each of the 4 blocks on each layer, and assembles them into the right order; (b) the original and the rendered image; (c) the **rendered order** of the blocks in each R, G, B layer. Save these under a sub-directory called part3.

# **Submission Instructions:**

You will use turnin to submit your program. Do a **man turnin** to find more information about this program.

To submit your lab

1) Create a directory whose name is your CS/ECE account. For example user John Doe whose account is jdoe will do the following

%mkdir jdoe

2) Put in the directory the three subdirectories: part1, part2 and part3 for the lab3) Execute turnin under the name of lab1. For example, jdoe will do

% turnin lab1@cs182 jdoe

Note : You can execute turnin upto 10 times per project. Earlier versions will be discarded. The timestamp of turnin has to be before the due date. I will close turnin by the due time.